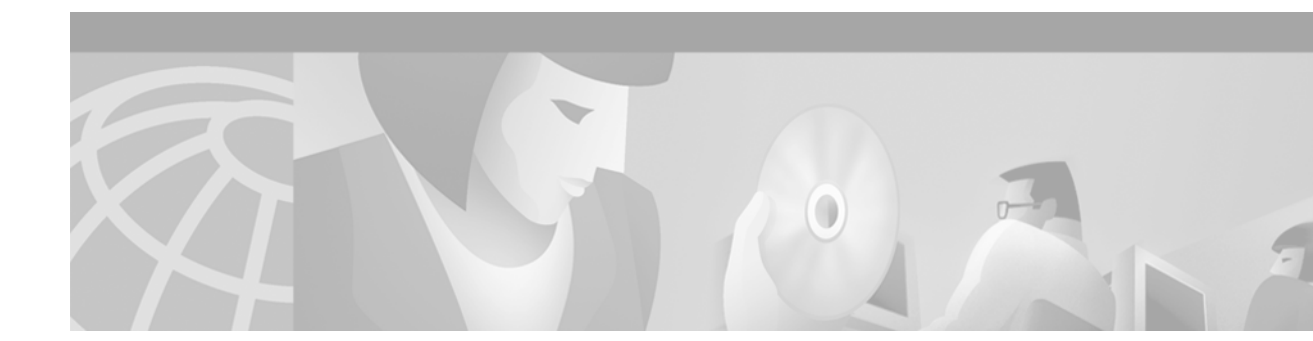

# Cisco 6100 Series Fan Tray Field Upgrade

#### January 17, 2000

These release notes present upgrade procedures for your Cisco 6100 Series fan tray. You will replace the screws on each fan module and affix new 800-number labels.

# Contents

These release notes describe the following topics:

- Tool and Equipment Requirements, page 1
- General Safety Precautions, page 2
- Upgrading the Cisco 6100 Series Fan Tray, page 4
- Related Documentation, page 10
- Cisco Connection Online, page 10
- Documentation CD-ROM, page 11

# **Tool and Equipment Requirements**

The following tools and equipment are required to upgrade each Cisco 6100 Series fan module:

- Two Sem screws (Cisco part number 48-0777-01)
- Two Cisco 800-number labels
- Phillips-head screwdriver

This kit contains enough screws and labels to upgrade three fan modules.

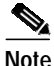

The Cisco 6100 Series system has no internal user-serviceable parts. However, you can add or remove a module or a fan without removing power from the system.

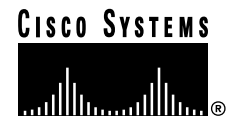

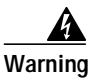

Only trained and qualified personnel should be allowed to install, replace, or service this equipment.

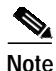

For additional site requirements, refer to the *Cisco 6100 Series Direct Connect Installation Guide*.

# **General Safety Precautions**

Before working on the equipment, be aware of standard safety practices and the hazards involved in working with electrical circuitry to prevent accidents. Adhere to the following cautions and warnings for safe and hazard-free installation.

Note

To see translations of the warnings that appear in this publication, refer to the *Regulatory Compliance and Safety Information for the Cisco 6100 Series System* document.

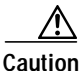

Proper ESD protection is required whenever you handle Cisco DSLAM equipment. Installation and maintenance personnel should be properly grounded using ground straps to eliminate the risk of ESD damage to the equipment. Modules are subject to ESD damage whenever they are removed from the chassis.

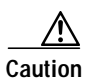

If the modules are installed when you apply power to the system, you could damage the modules and the chassis.

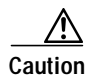

It is important that the chassis cooling fans run continuously.

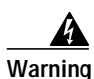

This warning symbol means *danger*. You are in a situation that could cause bodily injury. Before you work on any equipment, be aware of the hazards involved with electrical circuitry and be familiar with standard practices for preventing accidents.

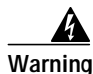

The customer 48 volt power system must provide reinforced insulation between the primary AC power and the 48 VDC output.

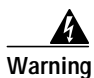

Use copper conductors only.

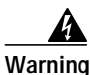

A readily accessible two-poled disconnect device must be incorporated in the fixed wiring.

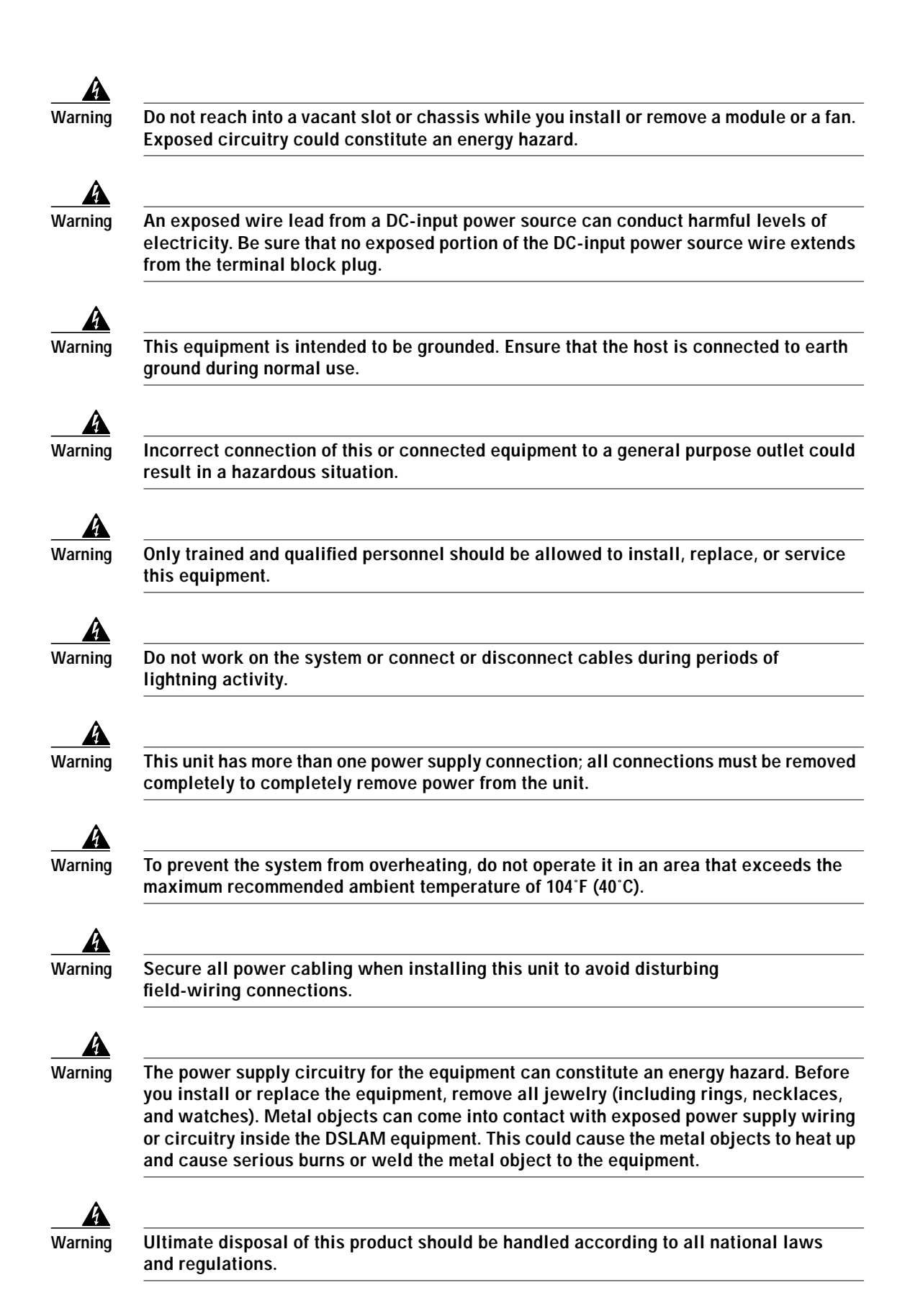

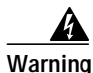

This unit is intended for installation in restricted access areas. A restricted access area is where access can only be gained by service personnel through the use of a special tool, lock and key, or other means of security, and is controlled by the authority responsible for the location.

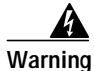

Connect the unit only to DC power source that complies with the Safety Extra-Low Voltage (SELV) requirements in IEC 60950 based safety standards.

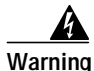

This product requires short-circuit (overcurrent) protection, to be provided as part of the building installation. Install only in accordance with national and local wiring regulations.

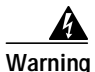

Care must be given to connecting units to the supply circuit so that wiring is not overloaded.

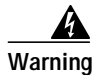

During this procedure, wear grounding wrist straps to avoid ESD damage to the card. Do not directly touch the backplane with your hand or any metal tool, or you could shock yourself.

# Upgrading the Cisco 6100 Series Fan Tray

The following section details the procedures for upgrading your Cisco 6100 Series fan module. This kit contains enough screws and labels to upgrade three fan modules.

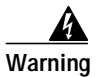

Only trained and qualified personnel should be allowed to install, replace, or service this equipment.

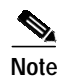

Before installing and cabling the equipment, be aware of standard safety practices and the hazards involved in working with electrical circuitry to prevent accidents. See the "General Safety Precautions" section on page 2 for all cautions and warnings necessary to ensure a safe and hazard-free installation.

To see translations of the warnings that appear in this publication, refer to the *Regulatory Compliance and Safety Information for the Cisco 6100 Series System* document.

## **Upgrade Checklist**

When you upgrade your Cisco 6100 Series fan module, be sure that you follow the upgrade procedures in the proper sequence. Table 1 is a checklist of the upgrade steps in the order in which they should occur.

Caution

Proper ESD protection is required whenever you handle Cisco DSLAM equipment. Installation and maintenance personnel should be properly grounded using ground straps to eliminate the risk of ESD damage to the equipment. Modules are subject to ESD damage whenever they are removed from the chassis.

| Table 1 | Upgrade Checklist |
|---------|-------------------|
|         | opgrade onconnot  |

| Check | Upgrade Procedure                                  |
|-------|----------------------------------------------------|
|       | 1. Remove the power from the system.               |
|       | 2. Upgrade fan modules.                            |
|       | 3. Pull all line card, CPU, and POTS modules away. |
|       | 4. Apply the power to the system.                  |
|       | 5. Reseat the modules.                             |

## **Upgrade Procedures**

The following sections detail the upgrade procedures for the Cisco 6100 Series fan tray.

### **Remove Power**

The system should not be powered while you install and connect the Cisco 6100 system hardware components.

Remove power to the system with one of the following methods:

- Remove the fuses from the fuse and alarm panel
- Turn off the breakers in the fuse and alarm panel

### **Upgrade Fan Modules**

To upgrade the Cisco 6100 Series fan module, follow these steps:

Step 1 Locate the first fan module and unscrew the thumbscrew that holds the fan module in place (the screw at the top of each fan module), as shown in Figure 1.

#### Figure 1 Fan Tray Thumbscrews

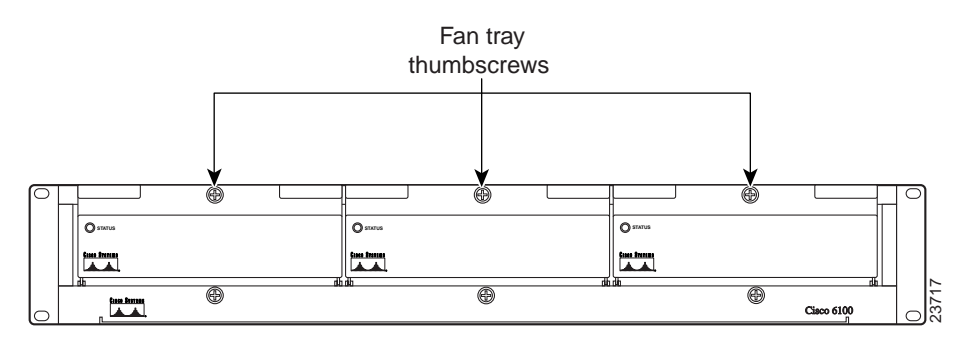

Step 2 Carefully remove the fan module by pulling it toward you. The fan module is located on slide rails for easy removal and installation. (See Figure 2.)

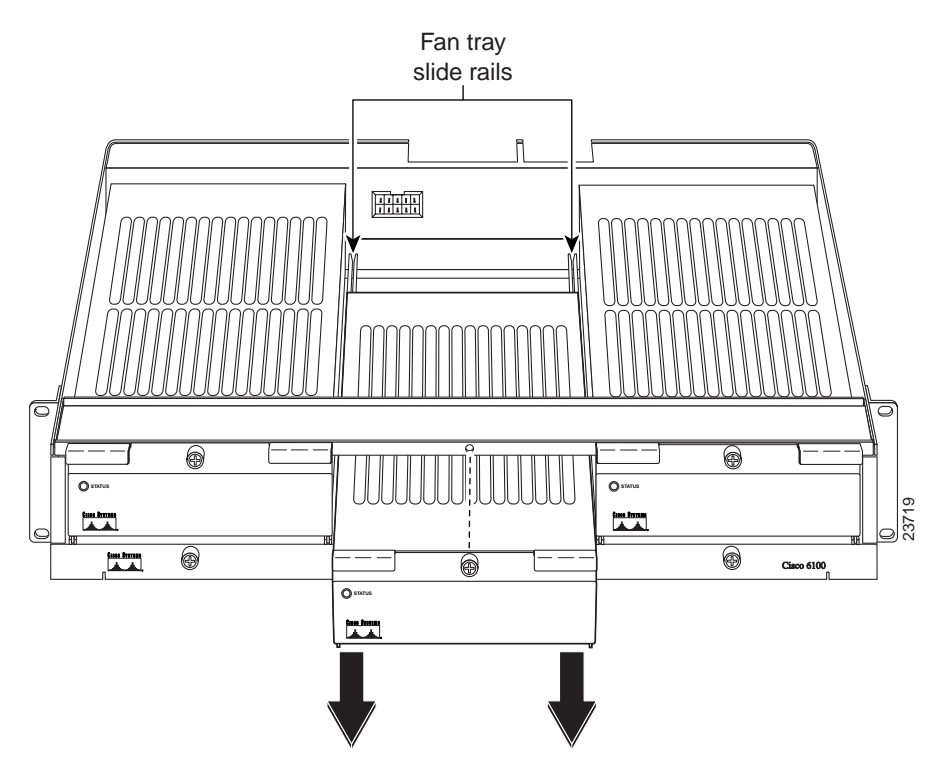

#### Figure 2 Removing the Fan Module from the Fan Tray

- **Step 3** Place the fan module on a flat and stable surface (for example, a table top) until you are ready to reinsert it into the fan tray.
- **Step 4** Turn the fan module upside down.

Step 5 Use a Phillips-head screwdriver to remove *one* of the existing screws, as shown in Figure 3.

#### Figure 3 Removing the Existing Screw

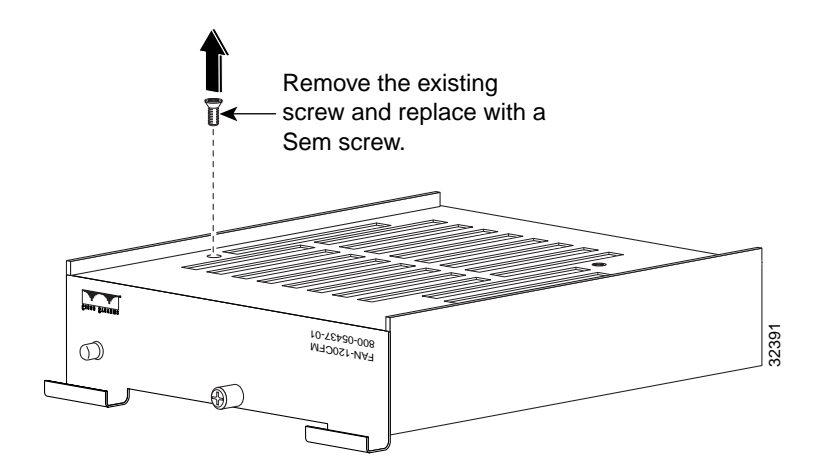

Step 6 Use a Phillips-head screwdriver to insert the Sem screw (Cisco part number 48-0777-01) into the hole as shown in Figure 4, and tighten it, taking care to maintain alignment.

V Note

Cisco recommends that the torque for this assembly be 6.5 inch pounds.

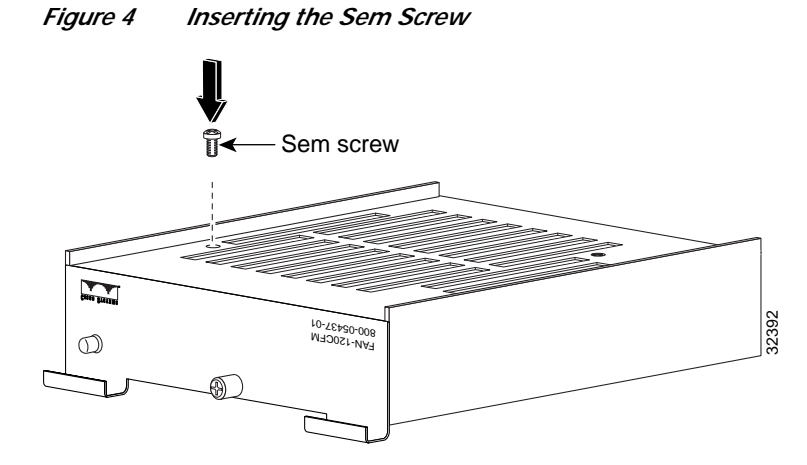

- **Step 7** Repeat Steps 5 and 6 to replace the other existing screw.
- Step 8 Turn the fan module right-side up.
- **Step 9** Peel the backing from one of the 800-number labels.
- Step 10 Affix the label to the lower right front corner of the fan module over the existing 800-number silk screen.
- Step 11 Peel the backing from the other 800-number label.
- Step 12 Affix the label to the right side panel over the existing 800-number label.
- Step 13 Align the fan module with the fan tray slide rails inside the fan tray.
- Step 14 Slide the fan module into the fan tray.

- **Step 15** Tighten the thumbscrew above the fan module.
- Step 16 Repeat Steps 1 through 15 for each fan module.

### **Pull All Modules Away**

Complete the following steps to pull all line card, CPU, and POTS modules away from the chassis backplane connection:

### 

| ution | If the modules are installed when you apply power to the system, you could damage the modules and the chassis.              |
|-------|----------------------------------------------------------------------------------------------------|
| tep 1 | Open the chassis front door.                                                                                                |
| tep 2 | Lift up the ejector tab. This action disconnects the module from the backplane.                                             |
| ep 3  | Carefully slide the module forward and away from the backplane connection.                                                  |
| p 4   | Repeat Step 2 through Step 3 for each module in the Cisco 6100/6130 chassis and each POTS module in the Cisco 6120 chassis. |

### **Apply Power**

To apply power to the Cisco 6100 Series system, complete the following steps:

Step 1 Verify that there are no modules installed in any of the Cisco 6100/6130 chassis or POTS splitters.

- Step 2 Apply power to the system with one of the following methods:
  - Install the fuses in the fuse and alarm panel
    - Reinsert the fuses in the fuse and alarm panel, if you removed them in the "Remove Power" section on page 5.
    - Turn on the breakers in the fuse and alarm panel

Caution

If the modules are installed when you apply power to the system, you could damage the modules and the chassis.

### **Reseat the Modules**

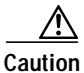

Proper ESD protection is required each time you handle Cisco DSLAM equipment. Installation and maintenance personnel should be properly grounded using ground straps to eliminate the risk of ESD damage to the equipment. Modules are subject to ESD damage each time they are removed from the chassis.

| co       | ompletely before moving on to the next step.                                                                                                    |  |
|----------|----------------------------------------------------------------------------------------------------|--|
| A        | All modules must be fully seated in the chassis. A push on the faceplate of each module is required for the module to be fully seated.                                                           |  |
| Re       | eseat the xTU-C modules in the Cisco 6100/6130.                                                                                                    |  |
| a.       | Lift up on the ejector tab and gently apply pressure to the bottom of the faceplate while pushing module into the slot.                                                                          |  |
| b.       | Push on the faceplate of each module to fully seat the module.                                                                                                    |  |
| c.       | Press down on the ejector tab to secure the module and connect it to the backplane.                                                                                                    |  |
| d.       | Reseat the remaining xTU-C modules using the same procedure.                                                                                                    |  |
| Re       | eseat the network interface module in the Cisco 6100/6130.                                                                                                    |  |
| a.       | Lift up on the ejector tabs and gently apply pressure to the bottom of the faceplate while push the module into the slot.                                                                        |  |
| b.       | Push on the faceplate of each module to fully seat the module.                                                                                                    |  |
| c.       | Press down on the ejector tabs to secure the module and connect it to the backplane.                                                                                                    |  |
| Re       | eseat the POTS modules in the Cisco 6120.                                                                                                    |  |
| a.       | Lift up on the ejector tab and gently apply pressure to the bottom of the faceplate while pushing module into the slot.                                                                          |  |
| b.       | Push on the faceplate of each module to fully seat the module.                                                                                                    |  |
| c.       | Press down on the ejector tab to secure the module and connect it to the backplane.                                                                                                    |  |
| d.       | Reseat the remaining POTS modules using the same procedure.                                                                                                    |  |
| Re       | eseat the DS3 subtend host module (STM) in the Cisco 6100/6130 (if applicable).                                                                                                    |  |
| a.       | Lift up on the ejector tab and gently apply pressure to the bottom of the faceplate while pushing module into the slot.                                                                          |  |
| b.<br>c. | Push on the faceplate of each module to fully seat the module.                                                                                                    |  |
|          | Press down on the ejector tab to secure the module and connect it to the backplane.                                                                                                    |  |
| Re       | eseat the system controller module in the Cisco 6100/6130.                                                                                                    |  |
| a.       | Lift up on the ejector tab and gently apply pressure to the bottom of the faceplate while pushing module into the slot.                                                                          |  |
| b.       | Push on the faceplate of each module to fully seat the module.                                                                                                    |  |
| C.       | Press down on the ejector tab to secure the module and connect it to the backplane. This cause each module in the Cisco 6100/6130 to reset.                                                      |  |
| Ve       | erify that the STATUS LEDs on all modules are solid green (where applicable).                                                                                                    |  |
| Tł<br>m  | nis self-test procedure takes several minutes. Verify that there are no alarms on the system contro<br>odule (ALARM LED off). If the STATUS LEDs are not green after the self-test, refer to the |  |

Cisco 6100 Series User Guide for troubleshooting procedures.

I

Step 7 Perform a software update using the ViewRunner software if the STATUS LEDs on the xTU-C modules or the network interface module are flashing.

Refer to the appropriate ViewRunner Provisioning and Operation Guide for software upgrade procedures.

# **Related Documentation**

The following sections list the CO and customer premises equipment (CPE) publications that relate to the Cisco DSL product family.

### **CO Publications**

A complete list of all released Cisco 6100 Series systems with NI-1 related documentation is available on the World Wide Web at

http://www.cisco.com/univercd/cc/td/doc/product/dsl\_prod/c6100/index.htm.

The following ViewRunner management software is used to provision and manage the Cisco 6100 Series system with NI-1. A complete list of all released ViewRunner documentation is available on the Word Wide Web.

- ViewRunner for Windows http://www.cisco.com/univercd/cc/td/doc/product/dsl\_prod/vrmgtsw/vr4w/index.htm
- ViewRunner for HP OpenView http://www.cisco.com/univercd/cc/td/doc/product/dsl\_prod/vrmgtsw/vr4ov/index.htm

### **CPE Publications**

The Cisco CPE, also known as the Cisco 600 Series, is part of the Cisco end-to-end DSL product family. CPE comprises modems and routers at the customer site primarily used by home office and corporate LAN personnel. Most CPE uses the Cisco Broadband Operating System (CBOS) as its operating system. CBOS provides a comprehensive command set and web interface that allow you to configure your Cisco CPE modem or router.

A complete list of all released Cisco 600 Series documentation is available on the World Wide Web at http://www.cisco.com/univercd/cc/td/doc/product/dsl\_prod/c600s/index.htm.

## **Cisco Connection Online**

Cisco Connection Online (CCO) is Cisco Systems' primary, real-time support channel. Maintenance customers and partners can self-register on CCO to obtain additional information and services.

Available 24 hours a day, 7 days a week, CCO provides a wealth of standard and value-added services to Cisco's customers and business partners. CCO services include product information, product documentation, software updates, release notes, technical tips, the Bug Navigator, configuration notes, brochures, descriptions of service offerings, and download access to public and authorized files.

CCO serves a wide variety of users through two interfaces that are updated and enhanced simultaneously: a character-based version and a multimedia version that resides on the World Wide Web (WWW). The character-based CCO supports Zmodem, Kermit, Xmodem, FTP, and Internet e-mail, and it is excellent for quick access to information over lower bandwidths. The WWW version of CCO provides richly formatted documents with photographs, figures, graphics, and video, as well as hyperlinks to related information.

You can access CCO in the following ways:

- WWW: http://www.cisco.com
- WWW: http://www-europe.cisco.com
- WWW: http://www-china.cisco.com
- Telnet: cco.cisco.com
- Modem: From North America, 408 526-8070; from Europe, 33 1 64 46 40 82. Use the following terminal settings: VT100 emulation; databits: 8; parity: none; stop bits: 1; and connection rates up to 28.8 kbps.

For a copy of CCO's Frequently Asked Questions (FAQ), contact cco-help@cisco.com. For additional information, contact cco-team@cisco.com.

Note

If you are a network administrator and need personal technical assistance with a Cisco product that is under warranty or covered by a maintenance contract, contact Cisco's Technical Assistance Center (TAC) at 800 553-2447, 408 526-7209, or tac@cisco.com. To obtain general information about Cisco Systems, Cisco products, or upgrades, contact 800 553-6387, 408 526-7208, or cs-rep@cisco.com.

## **Documentation CD-ROM**

Cisco documentation and additional literature are available in a CD-ROM package, which ships with your product. The Documentation CD-ROM, a member of the Cisco Connection Family, is updated monthly. Therefore, it might be more current than printed documentation. To order additional copies of the Documentation CD-ROM, contact your local sales representative or call customer service. The CD-ROM package is available as a single package or as an annual subscription. You can also access Cisco documentation on the World Wide Web at http://www.cisco.com, http://www-china.cisco.com, or http://www-europe.cisco.com.

If you are reading Cisco product documentation on the World Wide Web, you can submit comments electronically. Click **Feedback** in the toolbar and select **Documentation**. After you complete the form, click **Submit** to send it to Cisco. We appreciate your comments.

This document is to be used in conjunction with the documents listed in the "Related Documentation" section.

Access Registrar, AccessPath, Any to Any, AtmDirector, Browse with Me, CCDA, CCDE, CCDP, CCIE, CCNA, CCNP, CCSI, CD-PAC, the Cisco logo, Cisco Certified Internetwork Expert logo, *CiscoLink*, the Cisco Management Connection logo, the Cisco NetWorks logo, the Cisco Powered Network logo, Cisco Systems Capital, the Cisco Systems Capital logo, Cisco Systems Networking Academy, the Cisco Systems Networking Academy logo, the Cisco Technologies logo, ConnectWay, Fast Step, FireRunner, Follow Me Browsing, FormShare, GigaStack, IGX, Intelligence in the Optical Core, Internet Quotient, IP/VC, Kernel Proxy, MGX, MultiPath Data, MultiPath Voice, Natural Network Viewer, NetSonar, Network Registrar, the Networkers logo, *Packet*, PIX, Point and Click Internetworking, Policy Builder, Precept, ScriptShare, Secure Script, ServiceWay, Shop with Me, SlideCast, SMARTnet, SVX, *The Cell*, TrafficDirector, TransPath, ViewRunner, Virtual Loop Carrier System, Virtual Service Node, Virtual Voice Line, VisionWay, VlanDirector, Voice LAN, WaRP, Wavelength Router, Wavelength Router Protocol, WebViewer, Workgroup Director, and Workgroup Stack are trademarks; Changing the Way We Work, Live, Play, and Learn, Empowering the Internet Generation, The Internet Economy, and The New Internet Economy are service marks; Changing the Way We Work, Live, Play, Cisco JOS logo, Cisco Systems, the Cisco Systems logo, the Cisco Systems Cisco Systems Ci

NetRanger, Post-Routing, Pre-Routing, Registrar, StrataView Plus, Stratm, TeleRouter, and VCO are registered trademarks of Cisco Systems, Inc. or its affiliates in the U.S. and certain other countries. All other trademarks mentioned in this document are the property of their respective owners. The use of the word partner does not imply a partnership relationship between Cisco and any of its resellers. (9912R)

Copyright © 2000, Cisco Systems, Inc. All rights reserved.